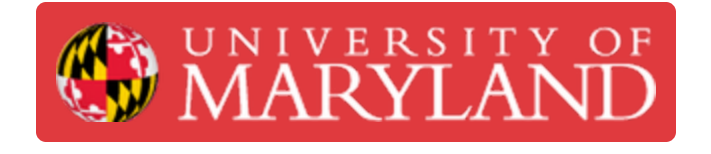

# Proctor a PrairieLearn exam using PrairieTest

Learn how to proctor a PrairieLearn exam within PrairieTest via the computer-based testing facility.

Written By: Nicholas Bentley

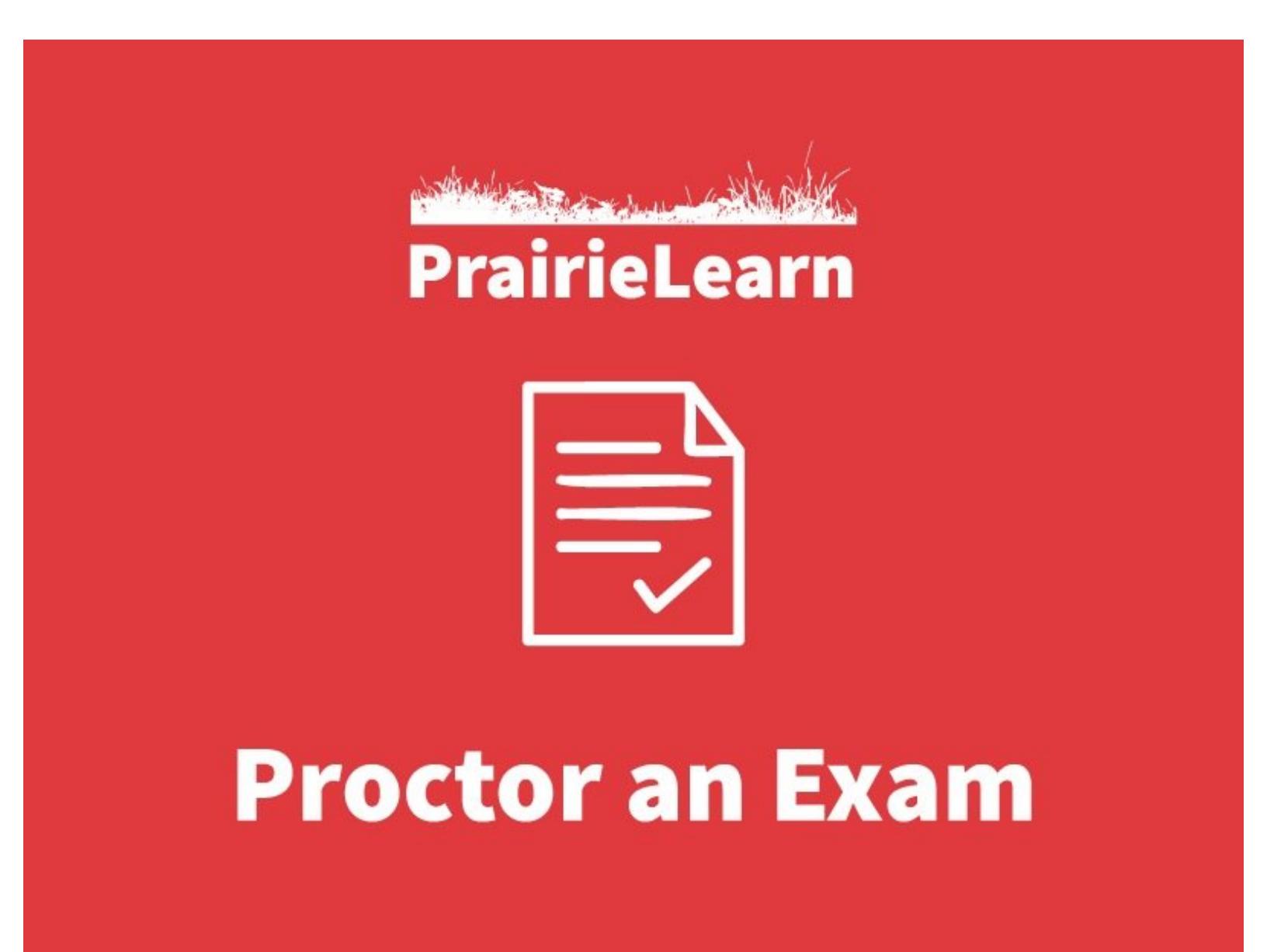

## Step 1 — Sign in to PrairieTest

| ••• • • < ©             | 🧶 prairietestumd.edu 🗟    | • | © © ₫ + |
|-------------------------|---------------------------|---|---------|
| PrairieTest Home Docs - |                           |   |         |
|                         | PrairieTest               |   |         |
|                         | An exam proctoring system |   |         |
|                         | Login                     |   |         |
|                         |                           |   |         |
|                         |                           |   |         |
|                         |                           |   |         |
|                         |                           |   |         |
|                         |                           |   |         |
|                         |                           |   |         |
|                         |                           |   |         |
|                         |                           |   |         |
|                         |                           |   |         |
|                         |                           |   |         |
|                         |                           |   |         |
|                         |                           |   |         |
|                         |                           |   |         |
|                         |                           |   |         |
|                         |                           |   |         |
|                         |                           |   |         |

- Sign in to PrairieTest via <u>https://prairietest.umd.edu</u>.
  - You will need to authenticate via CAS and complete your Duo push.

## Step 2 — Open the test you will be proctoring

| Contract long you go util       Contract long you go util         Contract long you go util       Estimate a starting in the starting in the starti                                                                           | -                                       | 🧧 preiriotost.um                                     | tetu 🖬 🔍 🔍                           |      |             | Ø0 ₫ ·           |
|----------------------------------------------------------------------------------------------------|-----------------------------------------|------------------------------------------------------|--------------------------------------|------|-------------|------------------|
| Contract of Long Contracts         Contract of Long Contracts         Contract of Long Contracts         Contract of Long Contracts         Contract of Long Contracts         Contract of Long Contracts         Contract of Long Contracts         Contract Contracts         Contract of Long Contracts         Contract of Long Contracts         Contract Contracts         Contract Contracts         Contract Contracts         Contract Contracts         Contract Contracts         Contract Contracts         Contract Contracts         Contract Contracts         Contract Contracts         Contract Contracts         Contract Contracts         Contract Contracts         Contracts                                                                                                    | -<br>rairieTest Home Docs -             |                                                      |                                      |      |             | Nicholas Bentley |
| Englished Read Based         Englished Read Based                                                                                                    |                                         | Current proctor a                                    | siarment                             |      |             |                  |
| Conversion     Conversion       Conversion     Conversion       Conversion     Conversion       Conversion     Conversion       Conversion     Conversion       Conversion     Conversion       Conversion     Conversion       Conversion     Conversion       Conversion     Conversion       Conversion     Conversion       Conversion     Conversion                                                                                                    | $\rightarrow$                           | TEST 101, Test Exam,<br>Starting at 2021-11-02 10:00 | Session 8 (Lead<br>00 (EDT) in JMP 1 |      |             |                  |
| Def S212. Descriptions         Security and data point exervisations         Current and data point assignments         Taxen       Date       Datation       Type       Leastion         131200. Test Later. Season & B.c.edt       2020-11-02 100000 (DT)       16 5 6m jund one: 1100       Bio-person       APP 110                                                                                                    | Courses where you are staff             |                                                      |                                      |      |             |                  |
| Duration and function accuration         Current and function accuration         Current and function accountance         Current and function accountance         Current and function accountance         Current and function accountance         Current and function accountance         Current and function accountance         Current and function accountance         Current and function accountance         Current and function accountance                                                                                                    | ENES 221: Dynamics                      |                                                      |                                      |      |             |                  |
| Current and Mode scan reservations         Current and Mode scan reservations         Current and Mode product ansignments         Exam       Data       Quartion       Type       Location         TST 100, Text Exam, Section 8 (Lead)       2021-11-02100000 (DDT)       1h 56 MR (and there 1100)       H-generals       AUP 1116                                                                                                    | TEST 101: Test Course                   |                                                      |                                      |      |             |                  |
| Earner and Nourg peoplar assignments         Earner and Nourg peoplar assignments         Earner and Nourg peoplar assignments         ISIS 1310, That Earns, Session () Exactl       2022-14-02 100:000 (EDT)       11:85 Stein (and them: 11:00)       The person       JURY 11:85                                                                                                    | Current and future exam reservations    |                                                      |                                      |      |             |                  |
| Current and Makes provide assignments           Exam         Date         Currentian         Type         Location           Total Soll, Tree Exam, Session 1 (Level)         2022-11-02 100000 (EDT)         16.85 min junctiones 11001         Im-person         JUNP 110                                                                                                    | No current or future exam reservations. |                                                      |                                      |      |             |                  |
| Earn         Date         Ourarian         Type         Leastion           1551 501.568 Earn.Seaton   Exed         2021-11-02 100:000 (007)         11:55 mit jour imu; 11:30         10-person         JAP 1116                                                                                                    |                                         |                                                      |                                      |      |             |                  |
| Lan Unit Landon (1997) Landon (1997) Landon | Current and future proctor assignments  | Data                                                 | Duranting                            |      | L a setting |                  |
|                                                                                                    | TEST 101 Test Even Session 8 II earl    | 2021-11-02 10:00:00 (EDT)                            | 1 h 55 min land time: 11 55          | Type | IMP 1116    |                  |
|                                                                                                    |                                         |                                                      |                                      |      |             |                  |

- If you are within the check-in timeframe of the upcoming exam you are proctoring, you will see your exam at the top of the screen.
  - Click the exam name and session to open the proctor page.
- If you are not within the check-in timeframe of the upcoming exam you are proctoring (e.g. several days in advance) or you have multiple exams, they will appear in the list below.
- (i) If you do not see an exam on this page, check with the course instructor or departmental staff member to ensure you have been added to the exam as a proctor.
- Proctors have the ability to manage student reservations at all times.

### Step 3 — Check students in

| n                                    |                                     |                                   |                   |                             |                               |                          |                                              |                                               |
|--------------------------------------|-------------------------------------|-----------------------------------|-------------------|-----------------------------|-------------------------------|--------------------------|----------------------------------------------|-----------------------------------------------|
| ors Reservations Exam Settings       | Exam log                            |                                   |                   |                             |                               | PrairieTest Check-       | Status: Error checking in: UID "zahniser" do | es not match a student in this ENES 221, Exan |
| Session 8 ×                          |                                     |                                   |                   |                             |                               | In                       | course                                       | Session 2                                     |
| Session settings                     |                                     |                                   |                   |                             |                               |                          |                                              |                                               |
| Start time: 2021-11-02 1             | 0:00:00 (EDT) ×                     |                                   |                   |                             |                               |                          |                                              |                                               |
| Duration: 1h 55 min a                | (end time: 11.55)                   |                                   |                   |                             |                               | CBTF Check-In            |                                              |                                               |
| Type: In-person 2                    |                                     |                                   |                   |                             |                               | ebri eneck in            |                                              |                                               |
| Location: JMP 1116 %                 |                                     |                                   |                   |                             |                               | uccessfully initialized. |                                              | 29 of 29 seats av                             |
| Self reserve: Students CA            | i make reservations for themsel     | Wes in this session $ \varkappa $ |                   |                             |                               |                          |                                              |                                               |
| Self-reserve limit: ① Until 10 min i | fter session start time 🗵 (until    | 10.10)                            |                   |                             |                               | Check-In Listing Layou   | IT                                           |                                               |
| Self-change limit: ① Until 10 min a  | fter session start time 🗵 (until    | 10:10)                            |                   |                             |                               |                          |                                              |                                               |
| Capacity: 100 id                     |                                     |                                   |                   |                             |                               | Barcode                  |                                              |                                               |
| Check-in:  Required to s             | tart exam 2                         |                                   |                   |                             |                               | Durcoue                  |                                              |                                               |
| Proctors: Ncholas.Ber                | tiev • K                            |                                   |                   |                             |                               | UID #                    |                                              |                                               |
| Reparation                           |                                     |                                   |                   |                             |                               |                          |                                              |                                               |
| Ste : Deer the 10 cert page Do 5 4   | bout 20 minutes before the exa      | m starts. Check that yo           | ou can scan/swip  | e cards successfully.       |                               | Directory ID             | 0                                            |                                               |
| Step a. Autom to menute upport th    | e start time, let students into the | e examinoom and scan              | their ID cards as | they enter the room. You cr | an also click "Check in" next | Directory iD             | 2                                            |                                               |
| Step 3- Do this after you            | have charged in everyone to the     | e examinor and after              | r the start time  |                             |                               |                          |                                              |                                               |
| Step 4: If students leave the exami  | or any reason, end their exams I    | below. If they come bar           | ck into the exam  | you can re-open it for them | Make sure all students hav    | Name: Jim Zahniser       |                                              |                                               |
| ended before you leave the           | session.                            |                                   |                   |                             |                               | UID: 102541620           |                                              |                                               |
| Particular .                         |                                     |                                   |                   |                             |                               | Directory ID: exhaired   |                                              |                                               |
| Students                             |                                     |                                   |                   |                             |                               | nniser                   |                                              |                                               |
|                                      |                                     |                                   | Search            | O Ref                       | Iresh 🔅 Auto Refresh          | Assign Seat              |                                              |                                               |
| Name                                 | UID                                 | Checked in                        | Start             | End Duration                | Accommodal                    |                          |                                              |                                               |
|                                      | and and a                           | -                                 | -                 | - 1h 45 min                 | -                             |                          |                                              |                                               |

- When you open the exam session page, you will see the session name, information about the session, a section on running the exam session, and the list of students signed up for that session.
- To begin checking students in, click the Open the ID card page button next to step 1.
   <u>A</u> Leave both browser tabs (PrairieTest and the check-in page) open.
  - The ID card page will open in a separate browser tab. Begin scanning student barcodes with your cursor in the barcode text box. When a student is successfully checked in, you will receive a message in the bar at the top of the page indicating such.
  - Click the assign seat button to assign a seat for that student and direct them to that seat.
  - Instruct students to sign in to PrairieTest when they sit down at their computer. Their exam will be listed at the top of the page when they sign in. They should click on it to open the exam details page.

#### Step 4 — Verify students are checked in & start the exam

| a                  |                                            |                             |                         |                   |                  |                             |                     |                  |  |   | Deservation               |                                                                                                    |  |
|--------------------|--------------------------------------------|-----------------------------|-------------------------|-------------------|------------------|-----------------------------|---------------------|------------------|--|---|---------------------------|----------------------------------------------------------------------------------------------------|--|
| rs Reservations E  | kam Settings Exam lo                       | 2                           |                         |                   |                  |                             |                     |                  |  | _ | Course:                   | TEST 101                                                                                                    |  |
| Session            | 8 *                                        |                             |                         |                   |                  |                             |                     |                  |  | _ | Exam:                     | Test Exam                                                                                                    |  |
|                    |                                            |                             |                         |                   |                  |                             |                     |                  |  | _ | Date:                     | 2021-11-02 10:00:00 (EDT)                                                                                        |  |
| Session settings   |                                            |                             |                         |                   |                  |                             |                     |                  |  | _ | Scheduled duration        | ion: 1h 45 min                                                                                                   |  |
| Start time:        | 2021-11-02 10:00:00                        | (EDT) ×                     |                         |                   |                  |                             |                     |                  |  | _ | Proctoring format         | at: In-person                                                                                                    |  |
| Duration:          | 1h 55 min 2 (and tir                       | ne: 11.55)                  |                         |                   |                  |                             |                     |                  |  | _ | Location:                 | JMP 1116                                                                                                    |  |
| Type:              | In-person is                               |                             |                         |                   |                  |                             |                     |                  |  | _ | Instructions:             | These are student instructions that are set in the Exam Settings Tab                                             |  |
| Location:          | JMP 1116 2                                 | and the second second       | into in this courtes of |                   |                  |                             |                     |                  |  | _ | Accommodations            | s: -                                                                                                    |  |
| Self reserve:      | Students CAN make                          | reservations for themselv   | ves in this session in  |                   |                  |                             |                     |                  |  | _ | This reservation of       | can only be changed or deleted by course staff.                                                                  |  |
| Self-chaose limit  | <ul> <li>Until 10 min after ses</li> </ul> | sion start time of function | 10.10                   |                   |                  |                             |                     |                  |  | _ | 100 million (100 million) |                                                                                                    |  |
| Canacity           | 100 %                                      | and and the second second   | iv iii                  |                   |                  |                             |                     |                  |  | _ | Take your exam            |                                                                                                    |  |
| Check-in: (?)      | Required to start exa                      | m ×                         |                         |                   |                  |                             |                     |                  |  | _ |                           | Your exam is starting soon in JMP 1116.                                                                          |  |
| Proctors:          | Nicholas Bentley                           | ×                           |                         |                   |                  |                             |                     |                  |  | _ |                           | Please wait for your proctor to start the exam session. This is scheduled to start at 2021-11-02 10:00:00 (EDT). |  |
|                    |                                            |                             |                         |                   |                  |                             |                     |                  |  | _ |                           | Click "Refresh" below to update this information.                                                                |  |
| Run exam session   |                                            |                             |                         |                   |                  |                             |                     |                  |  | _ |                           | <ul> <li>Refresh exam information</li> </ul>                                                                     |  |
| Step 1: Counties C | terrace Do this about 20                   | minutes before the exam     | m starts. Check that y  | you can scan/sw   | ipe cards succ   | ssfully.                    |                     |                  |  | _ |                           |                                                                                                    |  |
| Step 2: About 15   | minutes before the start ti                | me, let students into the   | exam room and scan      | their ID cards a  | is they enter th | room. You can als           | o click "Check in"  | next to their    |  | _ |                           |                                                                                                    |  |
| Str. 3: Decree     |                                            | everyone to the             | e exam room, and afte   | er the start time |                  |                             |                     |                  |  | _ |                           |                                                                                                    |  |
| Step 4: If studen  | s leave the exam for any r                 | eason, end their exams b    | below. If they come ba  | ack into the exa  | m you can re-o   | en it for them. Mak         | e sure all students | have their exams |  | _ |                           |                                                                                                    |  |
| ended be           | fore you leave the session                 |                             |                         |                   |                  |                             |                     |                  |  |   |                           |                                                                                                    |  |
| Students           |                                            |                             |                         |                   |                  |                             |                     | All students *   |  | _ |                           |                                                                                                    |  |
| -                  |                                            | -                           |                         | Search            |                  | <ul> <li>Refresh</li> </ul> | C Auto Refresi      | : : Fullscreen   |  |   |                           |                                                                                                    |  |
| Name               |                                            | UID                         | Checked in              | Start             | End              | Duration                    | Accomm              | odations         |  | _ |                           |                                                                                                    |  |
| Robert .           | . Pelletier Jr                             | roberto                     | 09:57                   | -                 | -                | 1 h 45 min                  | -                   |                  |  |   |                           |                                                                                                    |  |
| Times are on the s | ame day as the session to                  | me, unless otherwise spe    | ec ed.                  |                   |                  |                             |                     |                  |  |   |                           |                                                                                                    |  |

- After you are done checking students in, return to the PrairieTest browser tab and check to see that students are checked in to the exam.
- Ensure that students have signed in to <a href="https://prairietest.umd.edu">https://prairietest.umd.edu</a> and that they are able to see the exam for which they are registered and are on the exam details page before continuing. This screenshot is what the student should see.
- Once you have verified all students who are present have checked in and are ready to start the exam, click the **Start exam** button in step 3 of run the exam session.
- (i) Once you have started the exam, students will be given the option to start the exam automatically (no page refresh needed).
- Students have the duration of the exam listed next to their name on the proctor page in PrairieTest to complete their exam. PrairieLearn will show them a timer and will automatically lock their exam once time expires.
- Students with time accommodations will already be given extra time. This should reflect in the duration column next to their name and in the accommodations column.

### Step 5 — Ending the exam

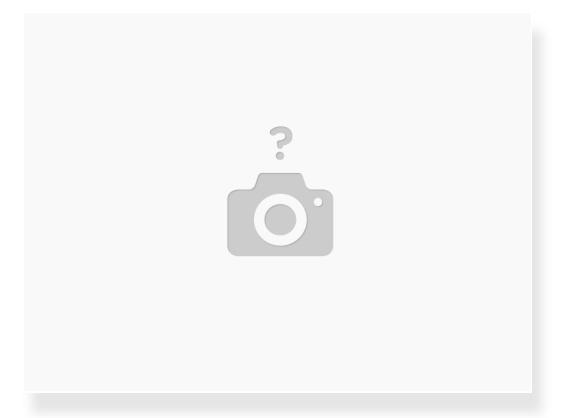

- There is no need to end the exam, the session will conclude automatically. Students do not need to complete a check out process, they may simple get up and leave the room. Students cannot access their exam outside of the CBTF.
- Ensure you collect physical sheets if required for the exam, before the student leaves the testing center.

You have successfully proctored a PrairieTest + PrairieLearn exam. Please reach out to the course instructor if you have any questions concerning the exam.